## Инструкция по получению электронной подписи

Данная инструкция предназначена для создания ключей ЭП в случае продления неактивного по сроку действия ключа, утери пароля от ключа ЭП, добавления нового сотрудника организации и иных случаях предусмотренных Банком при работе в системе ДБО iBank.

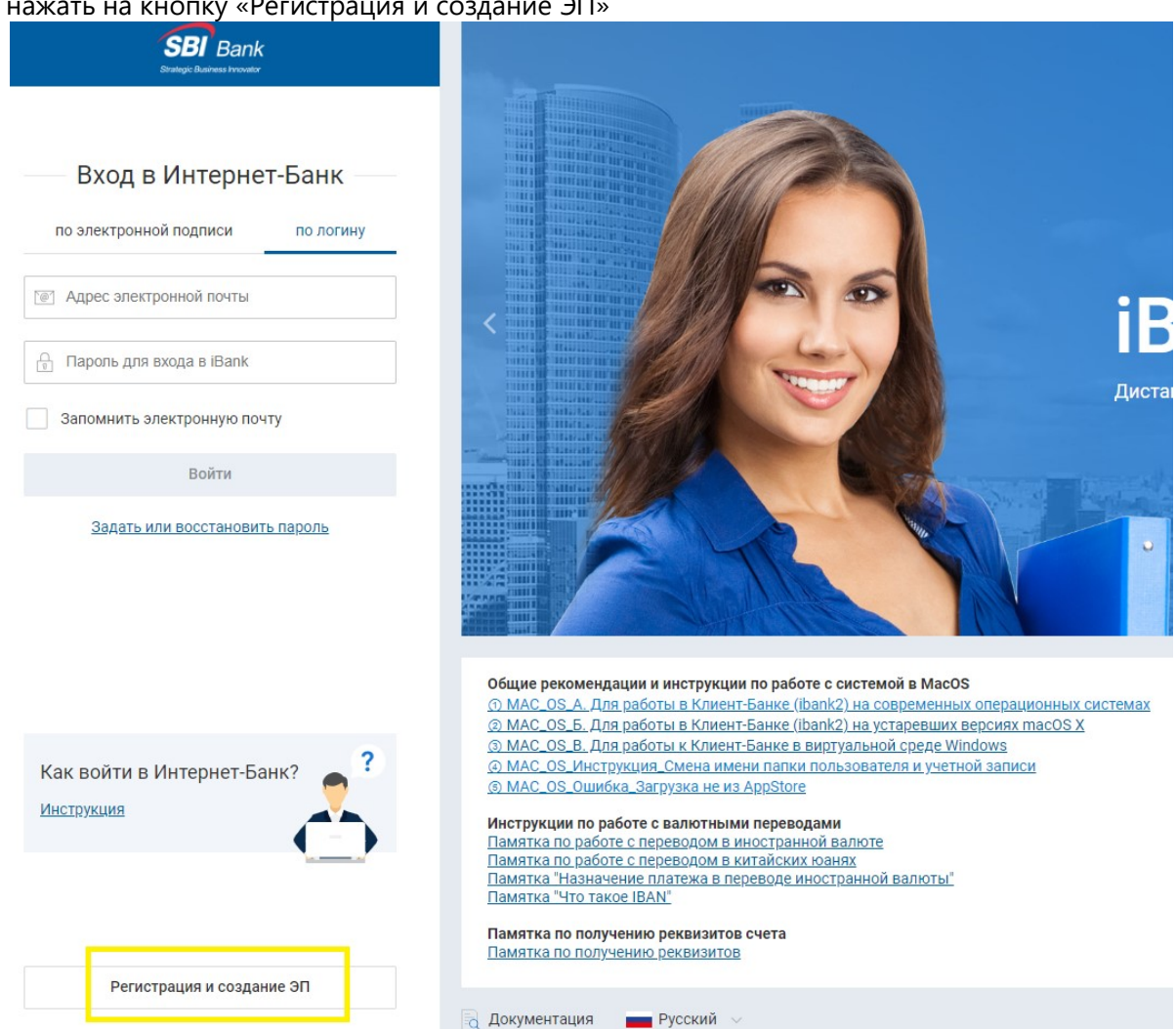

1. Для получения ключа ЭП Необходимо зайти на https://ibank.sbibankllc.ru/ibank2/ и нажать на кнопку «Регистрация и создание ЭП»

2. Выбираем «Получение электронной подписи»

|         | <b>Подключение к системе</b><br>Для клиентов, уже открывших в Банке счет   |  |
|---------|----------------------------------------------------------------------------|--|
|         | Получение электронной подписи<br>Для работы в системе                      |  |
| R       | <b>Администрирование ключей</b><br>Смена пароля, печать сертификата и т.д. |  |
| ← Назад | I BER                                                                      |  |

3. Выбираем тип хранилища (для генерации ключа облачной ЭП выбирается соответствующий тип «Облачная ЭП»)

Выберите тип электронной подписи, которую планируете создать

| • | ЭП в файловом хранилище или на аппаратном устройстве                                                                                              |
|---|----------------------------------------------------------------------------------------------------|
|   | Облачная ЭП                                                                                                    |
|   | ЭП создается, хранится и используется для подписи документов на сервере банка, что позволяет работать с<br>любых устройств без дополнительного ПО |
|   |                                                                                                    |

4. Заполняем сведения о владельце ключа

Регистрация новых ключей ЭП

Шаг 1 из 6

| Введите информацию | 0 | владельце | ключа | ЭП. |
|--------------------|---|-----------|-------|-----|
|--------------------|---|-----------|-------|-----|

| Тип                     | Организация      |        | -             |         |   |  |  |
|-------------------------|------------------|--------|---------------|---------|---|--|--|
| Фамилия                 | Иванов           |        |               |         |   |  |  |
| Имя                     | Иван             |        |               |         |   |  |  |
| Отчество                | Иванович         |        |               |         |   |  |  |
| Должность               | Генеральный дире | ектор  |               |         |   |  |  |
| окумент, удос           | товеряющий лично | ость.  |               |         |   |  |  |
| Тип                     | Паспорт граждани | іна РФ |               |         | - |  |  |
| Серия                   | 1111             | Номер  | 111111        |         |   |  |  |
| Дата выдачи             | 11.11.2012       | Код г  | подразделения | 111-111 |   |  |  |
| <mark>К</mark> ем выдан | овд              |        |               |         |   |  |  |
|                         |                  |        |               |         |   |  |  |

5. В случае генерации ключа Облачной ЭП, необходимо заполнить адрес электронной почты и номер телефона, которые будут использоваться для авторизации учетной записи, и подтвердить согласие с условиями доверенности. Для генерации ключа на USB-Tokene данные шаги отсутствуют

| Укажите сво | й номер телефона и адрес электронной почты.                                   |  |  |
|-------------|-------------------------------------------------------------------------------|--|--|
| Эта информ  | ация будет использоваться для входа в Интернет-Банк                           |  |  |
| E-mail      | test@test.ru                                                                  |  |  |
| Телефон     | +79161234567                                                                  |  |  |
|             | Номер указывается в международном формате.<br>Пример для России: +79161234567 |  |  |
|             |                                                                               |  |  |

Регистрация новых ключей ЭП

Шаг 3 из 6

| Настоящим доверяем банку хранить ключ ЭП в защищенном хранилище и использовать<br>его для формирования ЭП под документами системы "iBank". |       |        |
|----------------------------------------------------------------------------------------------------|-------|--------|
|                                                                                                    |       |        |
|                                                                                                    |       |        |
|                                                                                                    |       |        |
| <ul> <li>Я согласен с условиями доверенности</li> </ul>                                                                                    |       |        |
|                                                                                                    | Назад | Вперед |

6. Для ключа Облачной ЭП на следующем шаге необходимо ввести наименование ключа и пароль (**ВНИМАНИЕ! В случае утери пароля восстановить его будет невозможно, потребуется повторная генерация ключа ЭП**).

| Регистрация нов                                | ых ключей ЭП                                              |                                                        |                   |
|------------------------------------------------|-----------------------------------------------------------|--------------------------------------------------------|-------------------|
| Шаг 4 из 6                                     |                                                           |                                                        |                   |
| Задайте название элек                          | тронной подписи и пароль                                  |                                                        |                   |
| Все ЭП хранятся в хран<br>введите произвольное | нилище в зашифрованном на<br>2 наименование ЭП и пароль д | пароле виде. Для добавления ключ<br>для доступа к ней. | ча ЭП в хранилище |
| Наименование ЭП                                | Тест                                                      |                                                        |                   |
| Пароль                                         |                                                           |                                                        |                   |
|                                                | Надежность пароля: высокая                                |                                                        |                   |
| Пароль еще раз                                 |                                                           | ]                                                      |                   |
|                                                |                                                           |                                                        | Назад Вперед      |

Для ключа на USB-Токене заполняется на следующем шаге только наименование ключа

| Регистрация новых ключей ЭП                                                                                                    |                                                                          |
|----------------------------------------------------------------------------------------------------|--------------------------------------------------------------------------|
| Шаг 3 из 6                                                                                                    |                                                                          |
| Все ключи ЭП клиентов хранятся в хранилище в зашифрованном на пароле виде. Д<br>введите произвольное наименование ключа и пароль для доступа к ключу. Пароль<br>символов. Язык (En/Ru) и регистр при вводе пароля учитываются. | Іля добавления ключа ЭП в хранилище<br>, должен содержать не менее шести |
| Наименование ключа Тест Выбрать                                                                                                    |                                                                          |
|                                                                                                    | Назад Вперед                                                             |

А на шаге 4 вводится пароль (**ВНИМАНИЕ! В случае утери пароля восстановить его будет** невозможно, потребуется повторная генерация ключа ЭП)

## Регистрация новых ключей ЭП

## Шаг 4 из 6

Создание электронной подписи - длительный и математически сложный процесс, основанный на измерении временных интервалов между вводом символов с клавиатуры.

| BIFIT Signer |                               |                 | × | Впер |
|--------------|-------------------------------|-----------------|---|------|
|              | Введите пароль для до<br>Тест | оступа к ключу: |   |      |
| 6            | Новый пароль:                 | •••••           | 8 |      |
|              | Подтвердите пароль:           | •••••           | 8 |      |

7. Далее распечатываем сертификат и доверенность (в случае создания ключа Облачной ЭП) в двух экземплярах, заполняем в ручную необходимые реквизиты организации и передаем оригиналы в Банк.

На этом генерация ключа завершена, после его активации сотрудником Банка вам будет доступна работа в системе ДБО iBank.